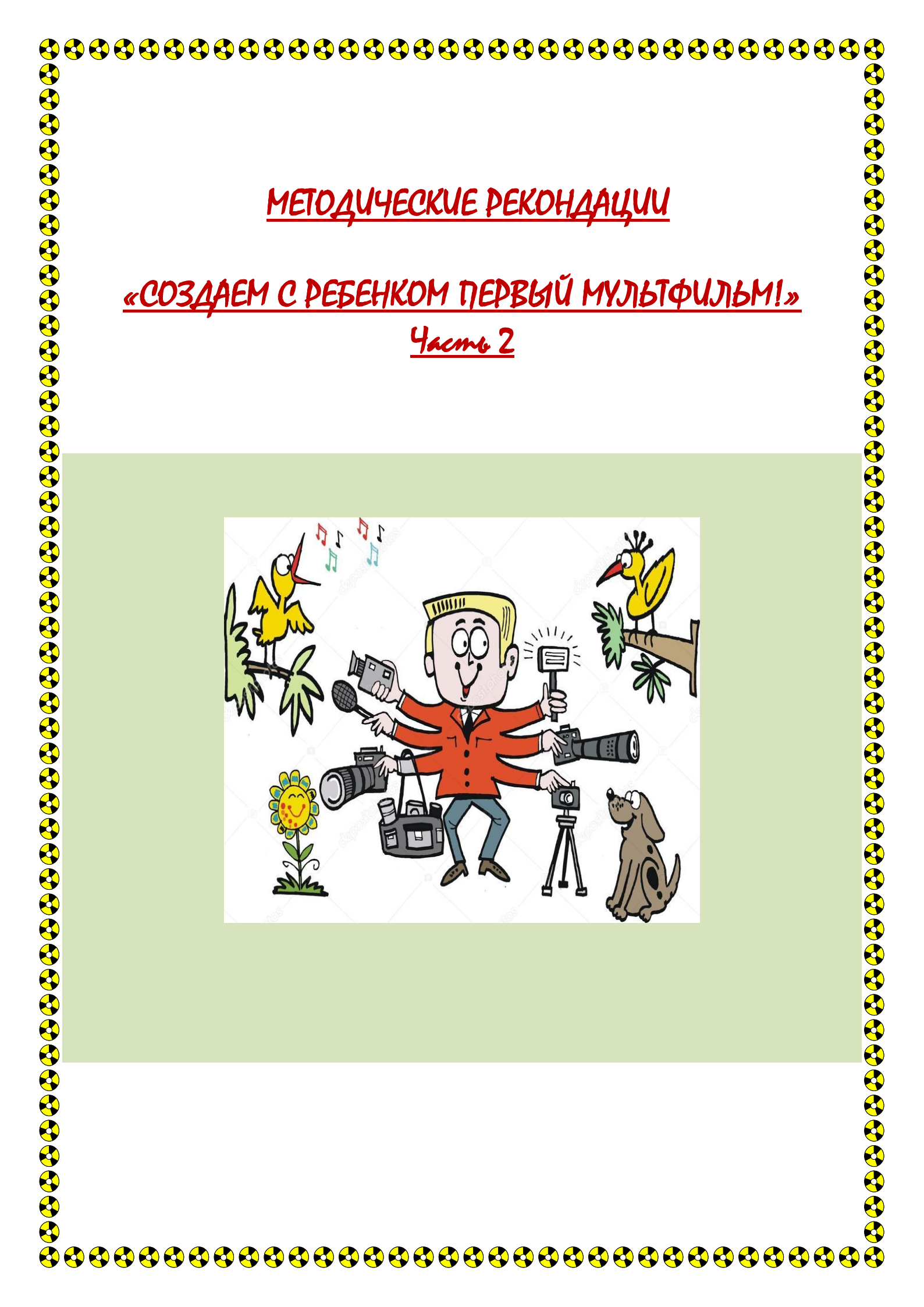

## ОРГАНИЗАЦИЯ ДЕТСКОЙ СТУДИИ АНИМАЦИИ - компьютер или ноутбук, обеспеченный программами звукозаписи и анимации (монтаж осуществлялся в программе Zu3D); - подборка музыкальных произведений (для звукового оформления мультфильма); HE HER DE AND DE ALS DE TEL LE LAN DE REN DE DES - диктофон и микрофон, подключенный к компьютеру для записи голоса (звуковое решение мультфильма); - художественные и иные материалы для создания изображений (бумага, краски, кисти, карандаши, фломастеры, ножницы, проволока и другие); - диски для записи и хранения материалов; - устройство для просмотра мультипликационных фильмов: DVDпроигрыватель, проектор с экраном или монитор компьютера. В ходе работы предусматриваются различные формы, как индивидуального творчества ребёнка, так и его сотрудничества и сотворчества со сверстниками и взрослыми – педагогами. - две настольные лампы дневного света,

## <u>ИНСТРҮКЦИЯ</u> ДАЕМ С РЕБЕНКОМ ПЕРВЫЙ МУЛЬТФИЛЬМ!» Сценарий не обязательно должен быть свой, можно взять сюжет Шаг 1 «Сценарий» известной сказки. Шаг 2 «Персонажи» Определитесь, из какого материала вы будете делать персонажей. Изготовьте их вместе с детьми: слепите из пластилина или вырежьте из бумаги, а можно просто взять маленьких кукол. Угол сьёмки меняться не должен, поэтому снимать лучше со Шаг 3 «Покадровая анимация» штатива. На каждый поворот головы, шаг необходимо сделать минимум 2-3 кадра. Шаг 4 «Установка Установите в компьютер программу для создания мультфильмов. Подойдут видеоредакторы Movavi для Windows или Mac, запустите программы» установочный файл. После установки программа запуститься автоматически Шаг 5 «Созлание Нажмите кнопку «Добавить файлы» и выберите фотографии для мультфильма. Все выбранные изображения будут автоматически видеоряда» перенесены на монтажный стол. Чтобы расположить фотографии в нужном порядке, просто перетаскивайте их по Видеотреку. Далее необходимо выставить длительность показа для всех слайдов. Чтобы это сделать, нажмите кнопку «Мастер переходов», как показано на иллюстрации, и введите нужное значение в поле «Длительность слайдов». Для мультфильма подойдет длительность 100-300 мс. Шаг 6 «Озвучка» Снова нажмите кнопку «Добавить файлы» и выберите нужный аудиофайл. При необходимости вы можете обрезать лишнюю часть аудио. Для этого установите красный маркер там, где нужно разрезать трек, и нажмите кнопку «Разрезать», как показано на рисунке. Кликните по ненужной части и удалите ее кнопкой «Delete» на клавиатуре. Шаг 7 «Сохранение» Кликните по кнопке «Сохранить», в появившемся окне выберите видеоформат и нажмите «Старт». Мультфильм готов! -

| <u>продоллиет работать</u><br>НАД СОЗДАНИЕМ МУЛЬТФИЛЬМА |                                     |
|---------------------------------------------------------|-------------------------------------|
|                                                         | Создаем мультфильм.                 |
|                                                         | «Съемқа қадров»                     |
| CON ME                                                  | https://youtu.be/WK2KSFglMA4        |
|                                                         | Создаем мультфильм.                 |
|                                                         | «Звук»                              |
| O SCAN ME                                               | https://youtu.be/Wrs1WVW-<br>MhM    |
|                                                         | JILIUJIL                            |
|                                                         | «Кақ научить мишқу махать<br>лапой» |
| CORE DE SCAN ME                                         | https://youtu.be/1vUclTc0kD8        |

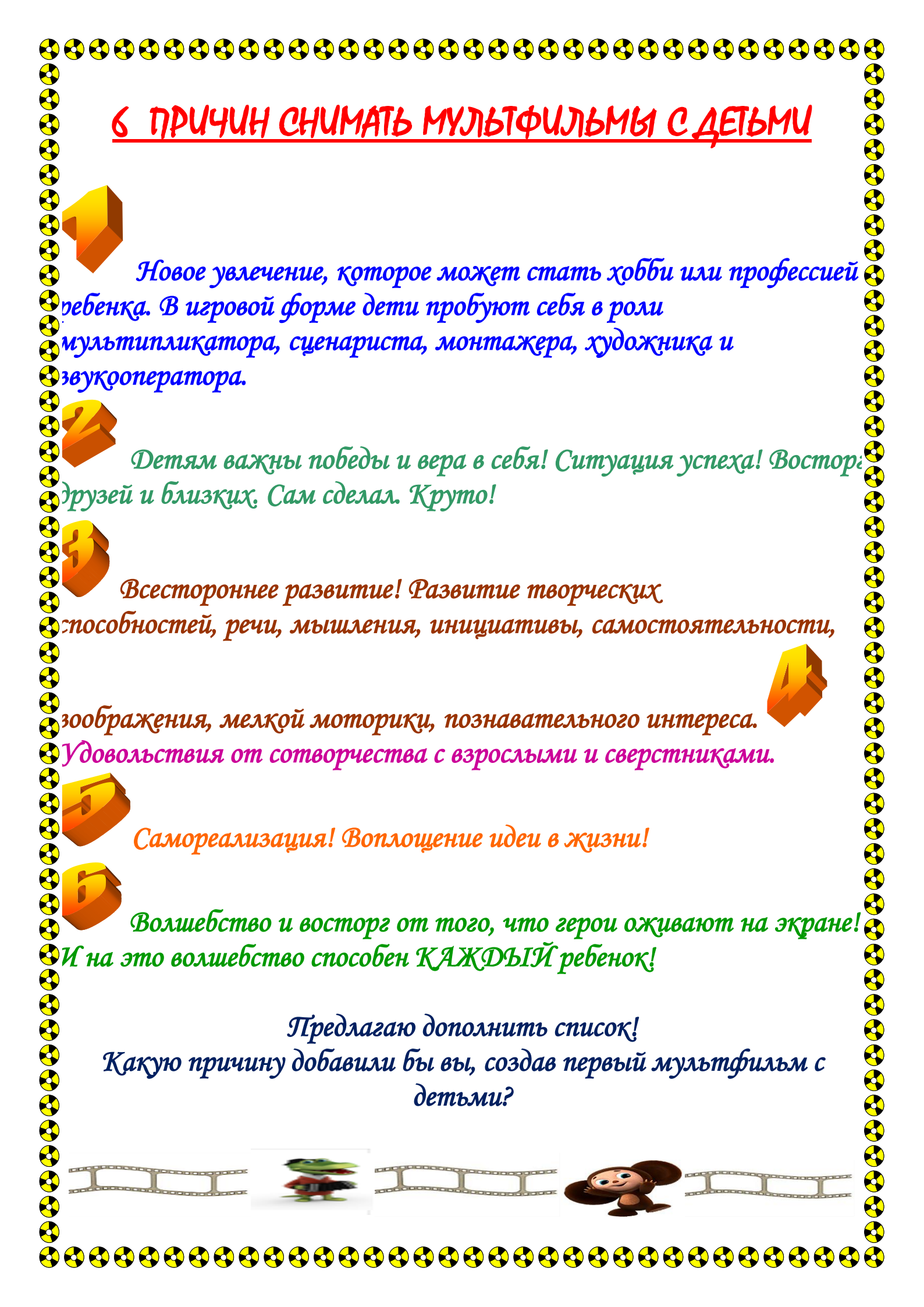